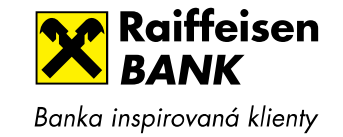

# Nové přihlášení do internetového bankovnictví Raiffeisenbank

- Adresa webových stránek pro přihlášení: https://www.rb.cz
- Pokud jste měli uložený odkaz na přihlašovací stránku mezi oblíbenými stránkami, pak prosím změňte odkaz na www.rb.cz

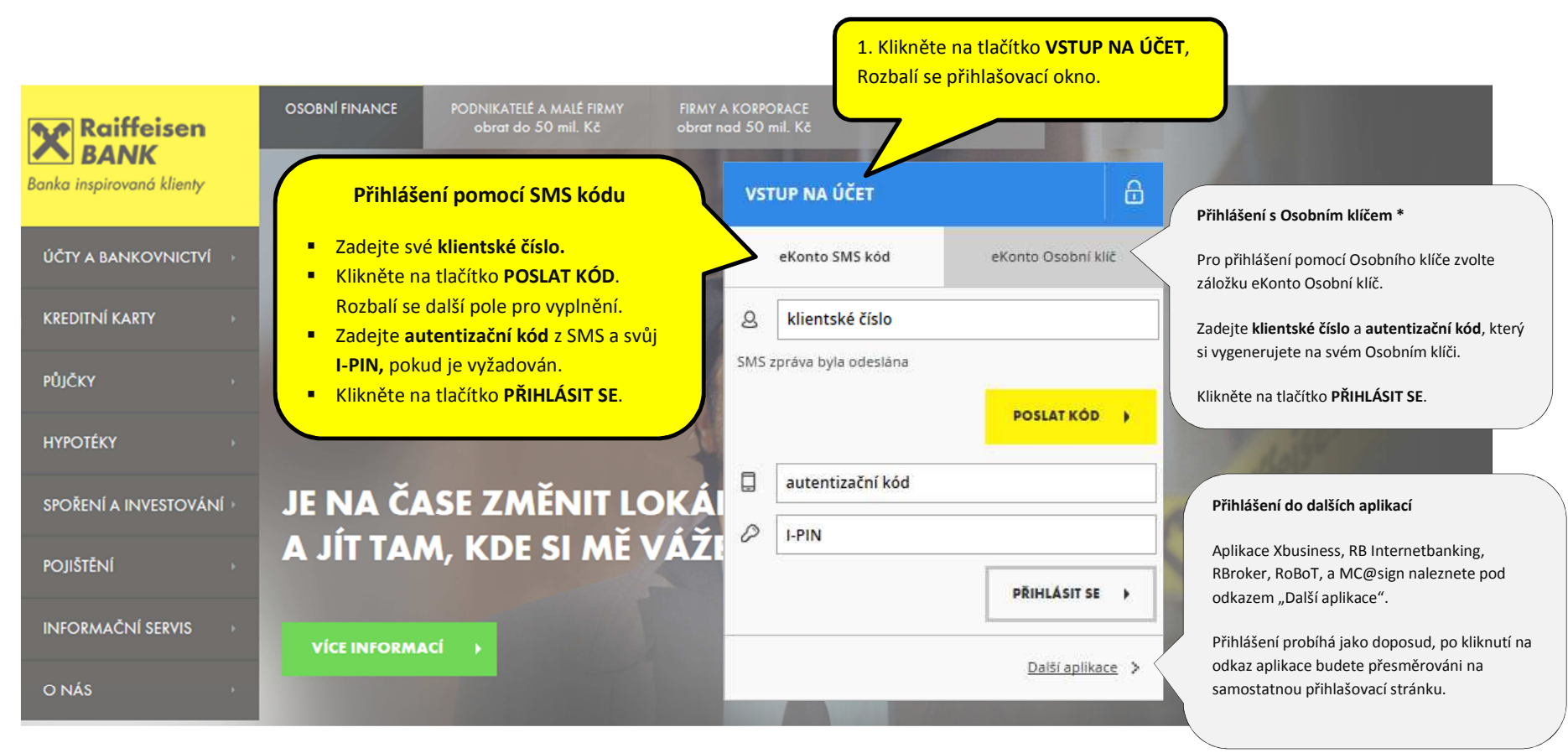

\* Pro přihlášení do eKonta pomocí Osobního klíče je potřeba mít přístroj od Raiffeisenbank na generování autentizačního kódu.

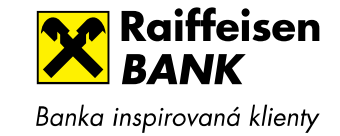

# Přihlášení - krok za krokem

## a) Přihlášení do eKonta pomocí SMS kódu (tzv. Mobilní klíč)

Tento typ přihlášení využívá většina klientů Raiffeisenbank.

K přihlášení potřebujete znát:

- své klientské číslo může být Vaše rodné číslo, telefonní číslo, popř. automaticky vygenerované číslo
- autentizační kód, který obdržíte v SMS na Váš mobilní telefon a
- I-PIN (klienti, kteří mají I-PIN)
- a) Klikněte na tlačítko VSTUP NA ÚČET na stránkách www.rb.cz

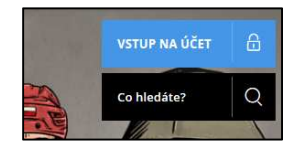

### Rozbalí se přihlašovací okno.

| VST | TUP NA ÚČET     |                     | £          |
|-----|-----------------|---------------------|------------|
|     | eKonto SMS kód  | eKonto Osobní kl    | ĩč         |
| 8   | klientské číslo |                     |            |
|     |                 | POSLAT KÓD          | •          |
|     |                 | <u>Další aplika</u> | <u>e</u> > |

- b) Vyplňte své klientské číslo
- c) Klikněte na tlačítko **POSLAT KÓD**.

Nyní dochází k odeslání SMS s autentizačním kódem na Váš mobilní telefon.

Zároveň se v přihlašovacím okně zobrazí pole pro vyplnění autentizačního kódu a případně I-PINu.

Okno pro přihlášení s I-PINem

#### Okno pro přihlášení bez I-PINu

| VST   | UP NA ÚČET           |                      | 8          | VS  | TUP NA ÚČET          |                     | ß          |
|-------|----------------------|----------------------|------------|-----|----------------------|---------------------|------------|
|       | eKonto SMS kód       | eKonto Osobni kli    | ε          |     | eKonto SMS kód       | eKonto Osobní kl    | íč         |
| 2     | klientské číslo      |                      | 1          | 8   | klientské číslo      |                     |            |
| SMS : | zpráva byla odeslána |                      |            | SMS | zpráva byla odeslána |                     |            |
|       |                      | POSLAT KÓD           | ×          |     |                      | POSLAT KÓD          | •          |
|       | autentizační kód     |                      |            |     | autentizační kód     |                     |            |
| 0     | I-PIN                |                      |            |     |                      | PŘIHLÁSIT SE →      |            |
|       |                      | PŘIHLÁSIT SE         | •          |     |                      | <u>Další aplika</u> | <u>e</u> > |
|       |                      | <u>Další aplikac</u> | <u>e</u> > |     |                      |                     |            |

- d) Vyplňte autentizační kód a případně I-PIN
- e) Klikněte na tlačítko PŘIHLÁSIT SE.

Nyní došlo k přihlášení do eKonta.

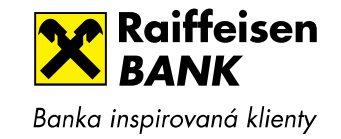

# 2. Přihlášení do eKonta pomocí Osobního klíče

K přihlášení potřebujete znát:

- své klientské číslo může být Vaše rodné číslo, telefonní číslo, popř. automaticky vygenerované číslo
- autentizační kód, který si vygenerujete pomocí svého přístroje Osobní klíč.
- a) Klikněte na tlačítko VSTUP NA ÚČET na stránkách www.rb.cz

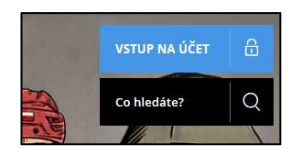

### Rozbalí se přihlašovací okno:

| VST | 'UP NA ÚČET     |                    |                     | 6           |
|-----|-----------------|--------------------|---------------------|-------------|
|     | eKonto SMS kód  | eKonto Osobní klíč |                     |             |
| 8   | klientské číslo |                    |                     |             |
|     |                 |                    | POSLAT KÓD          | •           |
|     |                 |                    | <u>Další aplika</u> | <u>ce</u> > |

 b) Překlikněte se v okně pro přihlášení ze záložky "eKonto SMS kód" na záložku vpravo "eKonto Osobní klíč"

| VST            | UP NA ÚČET       | 6                  |
|----------------|------------------|--------------------|
| eKonto SMS kód |                  | eKonto Osobní klíč |
| 8              | klientské číslo  |                    |
|                | autentizační kód |                    |
|                |                  | PŘIHLÁSIT SE →     |
|                |                  | Další aplikace 🗦   |

c) Vyplňte své klientské číslo.

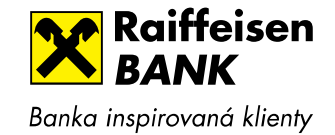

 Nyní vygenerujte autentizační kód ve svém Osobním Elektronickém klíči, který používáte:

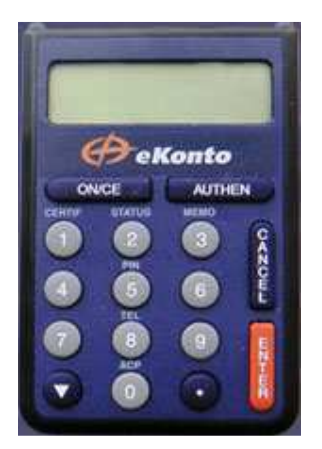

- Zapněte Osobní elektronický klíč (ON/CE), vložte PIN a stiskněte 2x tlačítko ENTER.
- Na displeji Osobního elektronického klíče se zobrazí autentizační kód.

Pozn.: Pokud si na následující stránce budete chtít ověřit, že skutečně komunikujete s Raiffeisenbank, pro uchování autentizačního kódu na displeji stiskněte minimálně jednou za minutu tlačítko ůvodů se Osobní elektronický klíč po

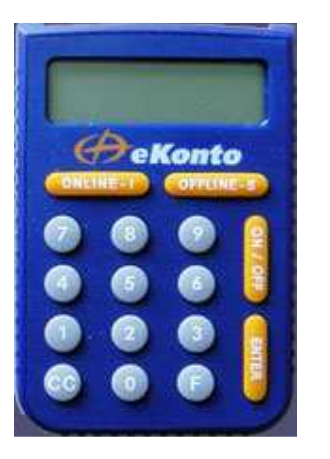

- Zapněte Osobní Elektronický klíč (ON/OFF), vložte PIN a stiskněte tlačítko ENTER.
- Na displeji Osobního Elektronického klíče se zobrazí "VOLBA REŽIMU". Stiskněte tlačítko "ONLINE -I" a následně tlačítko ENTER
- Na displeji Osobního Elektronického klíče se zobrazí autentizační kód.

minutě automaticky vypíná).

- e) Vyplňte **autentizační kód** a případně I-PIN.
- f) Klikněte na tlačítko PŘIHLÁSIT SE.

Nyní došlo k přihlášení do eKonta.

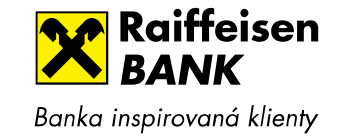

# 3. Přihlášení do dalších aplikací od Raiffeisenbank

a) Klikněte na tlačítko VSTUP NA ÚČET na stránkách www.rb.cz

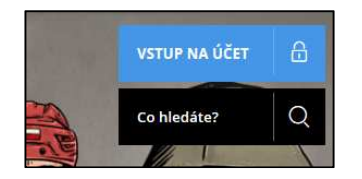

## Rozbalí se přihlašovací okno:

| VSTUP NA ÚČET     | 6                  |
|-------------------|--------------------|
| eKonto SMS kód    | eKonto Osobní klíč |
| & klientské číslo |                    |
|                   | POSLAT KÓD 🕨       |
|                   | Další aplikace >   |

b) Kliknutím na odkaz Další aplikace se rozbalí nabídka aplikací:

| VST | IUP NA ÚČET                     |                       | ₿  |
|-----|---------------------------------|-----------------------|----|
| e   | eKonto SMS kód eKonto Osobní kl |                       | 51 |
| 8   | klientské číslo                 |                       |    |
|     |                                 | POSLAT KÓD            | •  |
|     |                                 | <u>X-business</u>     | >  |
|     |                                 | RB Internetbanking    | >  |
|     |                                 | Náhled účtu           | >  |
|     |                                 | RBroker               | >  |
|     |                                 | RoBoT                 | >  |
|     |                                 | MC@sign               | >  |
|     |                                 | <u>Další aplikace</u> | >  |

c) Vyberete požadovanou aplikaci kliknutím na příslušný odkaz.

Nyní budete přesměrování na samostatnou stránku dané aplikace, kde pokračujte v přihlášení standardním způsobem.